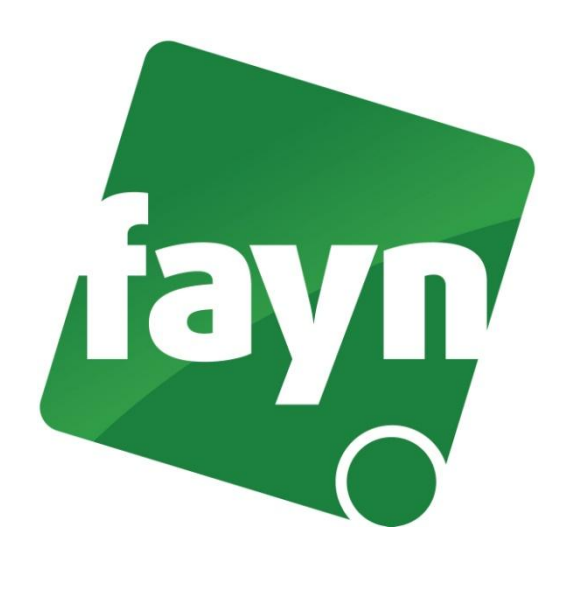

## Nastavení domény pro VoIP bránu Well ATA172

 Spusťte internetový prohlížeč (např. Internet Explorer nebo Mozzila Firefox), do adresního řádku (viz. obrázek č. 1) napište adresu <u>http://192.168.123.1:9999</u> a stiskněte ENTER.

| 🕑 Login   ata 172 🛛 Mozilla Firefox |                                                    |
|-------------------------------------|----------------------------------------------------|
| Soubor Úpravy Zobrazení Historie Z  | ál <u>o</u> žky <u>N</u> ástroje Nápo <u>v</u> ěda |
| 🗋 Login   ata 172                   | +                                                  |
| ← → ▲ ▲ http://192.168.1            | I23.1:9999                                         |
| We                                  | ell ata 172                                        |

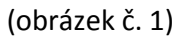

1

2

2) Zobrazí se webová stránka s přihlášením. Zadejte své přihlašovací údaje a stiskněte tlačítko LOGIN. Pokud si na přihlašovací údaje nevzpomínáte nebo jste je neměnili, můžete zkusit zadat přístupové údaje od výrobce (username: root, password: test). Pokud máte v zařízení nastaveny přístupové údaje od výrobce, doporučujeme je z bezpečnostních důvodů, změnit na své vlastní.

| .ogin VoIP     |                             |
|----------------|-----------------------------|
| Enter your use | rname and password to login |
| 1.             | VoIP server                 |
| Username       |                             |
| Password       |                             |
|                | 2. Login Clear              |

(obrázek č. 2)

- 3) Po přihlášení se zobrazí stránka "System Information".
- 4) Přejděte v levém menu do nabídky **"SIP Settings"** a zvolte možnost **"Service Domain"** (viz. obrázek č. 3).
- 5) Do pole "Domain server" a "Proxy server" vyplňte sip5.fayn.cz.

|       | OIP<br>Gateway |   | Service D                | omain Settings<br>ation of service domains in this page. |  |
|-------|----------------|---|--------------------------|----------------------------------------------------------|--|
| Pho   | one Book 🔹 🕨   |   | Phone No.:<br>Realm No.: | Phone 1   Realm 1                                        |  |
| Pho   | one Setting    |   | Realm                    |                                                          |  |
|       |                |   | Active:                  | ◉ On ◎ Off                                               |  |
| Net   | twork 🕨 🕨      |   | Display Name:            | Vaše telefonní číslo                                     |  |
|       |                |   | User Name:               | Vaše telefonní číslo                                     |  |
| SIP   | Service Domain |   | Register Name:           | Vaše telefonní číslo                                     |  |
|       | Port           | 1 | Register Password:       | SIP heslo                                                |  |
| NA    | Codec          |   | Domain Server:           | sip5.fayn.cz                                             |  |
|       | Codec ID       |   | Proxy Server:            | sip5.fayn.cz                                             |  |
| Oth   | DTMF           |   | Outbound Proxy:          |                                                          |  |
|       | RPort          |   | Subscribe for MWI:       | On Off                                                   |  |
| Sys   | Other          |   | Status:                  | Not Registered                                           |  |
| Sav   | ve Change      |   |                          | Submit Reset                                             |  |
| Up    | date >         |   |                          |                                                          |  |
| Rel   | boot           |   |                          |                                                          |  |
| (obra | ázek č. 3)     |   |                          |                                                          |  |

Nevíte si rady? Potřebujete pomoc? Volejte 840 111 117 (po-pá, 9-17 hod., volání ze sítě FAYN ZDARMA) nebo piště na pomoc@fayn.cz.

- 6) Pro uložení nastavení klikněte na tlačítko SUBMIT (viz. obrázek č. 3).
- 7) V levém menu přejděte do nabídky "Save Change" a stiskněte tlačítko SAVE.